Exemplo de configuração de atribuição de grupo de política para clientes AnyConnect que usam LDAP em headends do Cisco IOS

## Contents

Introduction Prerequisites Requirements Componentes Utilizados Informações de Apoio Configurar Diagrama de Rede Caveats Verificar Troubleshoot

# Introduction

Este documento descreve como configurar mapas de atributos do Lightweight Diretory Access Protocol (LDAP) para atribuir automaticamente a política de VPN correta a um usuário com base em suas credenciais.

**Note**: O suporte para autenticação LDAP para usuários de SSL VPN (Secure Sockets Layer VPN) que se conectam a um headend do Cisco IOS<sup>®</sup> é rastreado pelo bug da Cisco ID <u>CSCuj20940</u>. Até que o suporte seja oficialmente adicionado, o suporte LDAP é o melhor esforço.

# Prerequisites

### Requirements

A Cisco recomenda que você tenha conhecimento destes tópicos:

- VPN SSL no Cisco IOS
- Autenticação LDAP no Cisco IOS
- Serviços de diretório

### **Componentes Utilizados**

As informações neste documento são baseadas nestas versões de software e hardware:

- CISCO881-SEC-K9
- Software Cisco IOS, software C880 (C880DATA-UNIVERSALK9-M), versão 15.1(4)M, SOFTWARE DE VERSÃO (fc1)

The information in this document was created from the devices in a specific lab environment. All of the devices used in this document started with a cleared (default) configuration. If your network is live, make sure that you understand the potential impact of any command.

## Informações de Apoio

O LDAP é um protocolo de aplicativo padrão do setor aberto, neutro em relação ao fornecedor, para acessar e manter serviços de informações de diretório distribuído em uma rede IP (Internet Protocol). Os serviços de diretório desempenham um papel importante no desenvolvimento de aplicativos de intranet e Internet, pois permitem o compartilhamento de informações sobre usuários, sistemas, redes, serviços e aplicativos em toda a rede.

Frequentemente, os administradores querem fornecer aos usuários VPN diferentes permissões de acesso ou conteúdo WebVPN. Isso pode ser concluído com a configuração de diferentes políticas de VPN no servidor VPN e a atribuição desses conjuntos de políticas a cada usuário, dependendo de suas credenciais. Embora isso possa ser concluído manualmente, é mais eficiente automatizar o processo com os Serviços de Diretório. Para usar o LDAP para atribuir uma política de grupo a um usuário, você precisa configurar um mapa que mapeie um atributo LDAP como o atributo "memberOf" do Ative Diretory (AD) para um atributo compreendido pelo headend da VPN.

No Adaptive Security Appliance (ASA), isso é obtido regularmente através da atribuição de diferentes políticas de grupo a diferentes usuários com um mapa de atributos LDAP, como mostrado no Exemplo de Configuração de Mapas de Atributos LDAP do ASA.

No Cisco IOS, a mesma coisa pode ser alcançada com a configuração de diferentes grupos de política no contexto WebVPN e com o uso de mapas de atributos LDAP para determinar qual grupo de política o usuário será atribuído. Nos headends do Cisco IOS, o atributo "memberOf" do AD é mapeado para o grupo-suplicante de atributo Authentication, Authorization, and Accounting (AAA). Para obter mais detalhes sobre os mapeamentos de atributos padrão, consulte <u>Exemplo</u> <u>de Configuração de Mapas de Atributos Dinâmicos de LDAP em Dispositivos IOS</u>. No entanto, para SSL VPN, há dois mapeamentos de atributos AAA relevantes:

#### Nome do atributo AAA Relevância de VPN SSL

user-vpn-group mapeia para o grupo de políticas definido no contexto WebVPN mapeia para o próprio contexto WebVPN real

Portanto, o mapa de atributos LDAP precisa mapear o atributo LDAP relevante para um desses dois atributos AAA.

# Configurar

Note: Use a <u>Command Lookup Tool (somente clientes registrados) para obter mais</u> informações sobre os comandos usados nesta seção.

#### Diagrama de Rede

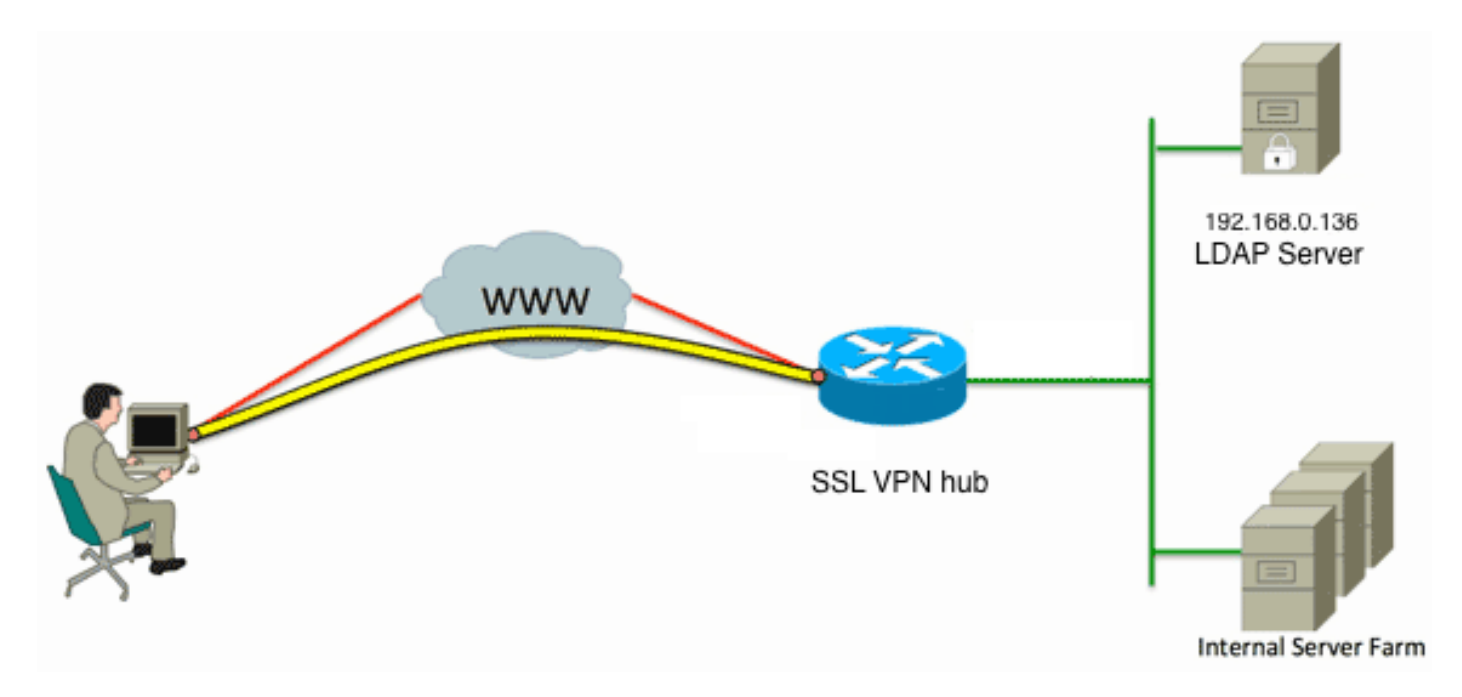

Essa configuração usa um mapa de atributos LDAP para mapear o atributo LDAP "memberOf" para o atributo AAA user-vpn-group.

1. Configure o método de autenticação e o grupo de servidores AAA.

```
aaa new-model
!
!
aaa group server ldap AD
server DC1
!
aaa authentication login default local
aaa authentication login vpn local
aaa authentication login AD group ldap local
aaa authorization exec default local
```

2. Configure um mapa de atributos LDAP.

ldap attribute-map ADMAP map type memberOf user-vpn-group

3. Configure o servidor LDAP que faz referência ao mapa de atributos LDAP anterior.

```
ipv4 192.168.0.136
attribute map ADMAP
bind authenticate root-dn CN=Cisco Systems,OU=Service Accounts,DC=chillsthrills,
DC=local password 7 <removed>
base-dn DC=chillsthrills,DC=local
```

4. Configure o roteador para atuar como um servidor WebVPN. Neste exemplo, como o atributo "memberOf" será mapeado para o atributo "user-vpn-group", um único contexto WebVPN é configurado com vários grupos de política que incluem uma política "NOACCESS". Este grupo de política é para usuários que não têm um valor "memberOf" correspondente.

```
webvpn gateway gateway_1
hostname vpn
ip address 173.11.196.220 port 443
http-redirect port 80
ssl trustpoint TP-self-signed-2564112419
logging enable
inservice
webvpn install svc flash:/webvpn/anyconnect-win-2.5.2019-k9.pkg sequence 1
1
webvpn install csd flash:/webvpn/sdesktop.pkg
1
webvpn context VPNACCESS
secondary-color white
title-color #669999
text-color black
ssl authenticate verify all
policy group NOACCESS
 banner "Access denied per user group restrictions in Active Directory.
Please contact your system administrator or manager to request access."
 hide-url-bar
 timeout idle 60
 timeout session 1
1
!
policy group CN=T,OU=MyBusiness,DC=chillsthrills,DC=local
 functions svc-enabled
 banner "special access-granted"
 svc address-pool "vpnpool"
 svc default-domain "cisco.com"
 svc keep-client-installed
 svc rekey method new-tunnel
 svc split dns "cisco.com"
  svc split include 192.168.0.0 255.255.255.0
  svc split include 10.10.10.0 255.255.255.0
  svc split include 172.16.254.0 255.255.255.0
 svc dns-server primary 192.168.0.136
default-group-policy NOACCESS
aaa authentication list AD
gateway gateway_1
inservice
!
end
```

### Caveats

- 1. Se o usuário for um "memberOf" de vários grupos, o primeiro valor "memberOf" será usado pelo roteador.
- 2. O que é estranho nesta configuração é que o nome do grupo de política tem de ser uma correspondência exata para a cadeia completa enviada pelo servidor LDAP para o "memberOf value". Geralmente, os administradores usam nomes mais curtos e relevantes para o grupo de políticas, como VPNACCESS, mas, além do problema cosmético, isso pode levar a um problema maior. Não é raro que a string do atributo "memberOf" seja consideravelmente maior do que a usada neste exemplo. Por exemplo, considere esta mensagem de depuração:

004090: Aug 23 08:26:57.235 PCTime: %SSLVPN-6-INVALID\_RADIUS\_CONFIGURATION: Radius configured group policy "CN=VPNACCESS,OU=SecurityGroups,OU=MyBusiness, DC=chillsthrills,DC=local" does not exist Mostra claramente que a cadeia de caracteres recebida do AD é:

"CN=**VPNACCESS**,OU=SecurityGroups,OU=MyBusiness,DC=chillsthrills,DC=local"

No entanto, como esse grupo de políticas não está definido, se o administrador tentar configurar tal política de grupo, isso resultará em um erro, pois o Cisco IOS tem um limite no número de caracteres no nome do grupo de políticas:

HOURTR1(config-webvpn-context)#webvpn context VPNACCESS HOURTR1(config-webvpn-context)# policy group "CN=VPNACCESS,OU=Security Groups, OU=MyBusiness,DC=chillsthrills,DC=local" Error: group policy name cannot exceed 63 characters

Nessas situações, há duas soluções possíveis:

1. Use um atributo LDAP diferente, como "departamento".Considere este mapa de atributos LDAP:

ldap attribute-map ADMAP
map type department user-vpn-group

Nesse caso, o valor do atributo de departamento de um usuário pode ser definido como um valor como VPNACCESS e a configuração da WebVPN é um pouco mais simples:

```
webvpn context VPNACCESS
secondary-color white
title-color #669999
text-color black
ssl authenticate verify all
policy group NOACCESS
 banner "Access denied per user group restrictions in Active Directory.
Please contact your system administrator or manager to request access."
policy group VPNACCESS
 functions svc-enabled
 banner "access-granted"
 svc address-pool "vpnpool"
 svc default-domain "cisco.com"
 svc keep-client-installed
 svc rekey method new-tunnel
 svc split dns "cisco.com"
 svc split include 192.168.0.0 255.255.255.0
 svc split include 10.10.10.0 255.255.255.0
 svc split include 172.16.254.0 255.255.255.0
 svc dns-server primary 192.168.0.136
default-group-policy NOACCESS
aaa authentication list AD
gateway gateway_1
inservice
1
end
```

2. Use a palavra-chave DN-to-string no mapa de atributos LDAP.Se a solução alternativa anterior não for adequada, o administrador poderá usar a palavra-chave dn-to-string no mapa de atributos LDAP para extrair apenas o valor de Common Name (CN) da string "memberOf". Neste cenário, o mapa de atributos LDAP seria:

```
ldap attribute-map ADMAP
map type memberOf user-vpn-group format dn-to-string
E a configuração da WebVPN seria:
webvpn context VPNACCESS
secondary-color white
title-color #669999
text-color black
ssl authenticate verify all
!
policy group NOACCESS
```

```
banner "Access denied per user group restrictions in Active Directory.
Please contact your system administrator or manager to request access."
1
policy group VPNACCESS
 functions svc-enabled
 banner "access-granted"
 svc address-pool "vpnpool"
 svc default-domain "cisco.com"
 svc keep-client-installed
 svc rekey method new-tunnel
 svc split dns "cisco.com"
 svc split include 192.168.0.0 255.255.255.0
 svc split include 10.10.10.0 255.255.255.0
 svc split include 172.16.254.0 255.255.255.0
 svc dns-server primary 192.168.0.136
default-group-policy NOACCESS
aaa authentication list AD
gateway gateway_1
inservice
1
end
```

**Note**: Ao contrário dos ASAs em que você pode usar o comando **map value** em um mapa de atributo para corresponder o valor recebido do servidor LDAP a algum outro valor localmente significativo, os headends do Cisco IOS não têm essa opção e, portanto, não são tão flexíveis. O bug da Cisco ID <u>CSCts31840</u> foi arquivado para resolver isso.

## Verificar

Use esta seção para confirmar se a sua configuração funciona corretamente.

A <u>ferramenta Output Interpreter (exclusiva para clientes registrados) é compatível com alguns</u> <u>comandos de exibição.</u>. Use a ferramenta Output Interpreter para visualizar uma análise do resultado gerado pelo comando show..

- show Idap attribute
- show Idap server all

# Troubleshoot

Esta seção disponibiliza informações para a solução de problemas de configuração.

Note: Consulte Informações Importantes sobre Comandos de Depuração antes de usar comandos debug.

Para solucionar problemas do mapeamento de atributos LDAP, habilite estas depurações:

- debug Idap all
- debug Idap event
- · debug aaa authentication
- debug aaa authorization